# Supplier Portal (External) JIRA User Guide

October 2020

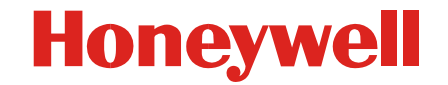

Honeywell

• Allows users outside of Honeywell (i.e. suppliers and customers) to interact with AeroJIRA projects

• Can be used by external users to search, create, and edit issues pertaining to internal AeroJIRA projects

# Logging In

There is a double login for external JIRA. Users must enter the same username (EID for Honeywell users) and password (LDAP) for both.

|                                                                           | Export Restrict<br>IT environmer<br>Individuals are<br>Restricted inforeign persor<br>This restriction<br>typed text, att | ted information is not permitted in this<br>nt.<br>e never allowed to place Export<br>ormation into this IT environment as<br>ns/nationals can and will have access.<br>n applies to any format of information -<br>achments, etc. | Please Sign In<br>User Name<br>Password |         |
|---------------------------------------------------------------------------|----------------------------------------------------------------------------------------------------|----------------------------------------------------------------------------------------------------|-----------------------------------------|---------|
|                                                                           | Do not raise is                                                                                                    | ssues here, this is the QA version.                                                                                                    | Remember me                             |         |
| There is a new option for<br>choosing JIRA instance at<br>the Login page. | JIRA instance<br>JIRA instance<br>Username<br>Your Jira username<br>Password<br>Your LDAP password                        | AERO  AERO CORP EXPORT CONTROLLED Submit                                                                                                    | Cancel                                  | Sign In |

Honeywell

Under the **SEARCH ISSUES** tab, choose the project from the **Project Name** dropdown that you wish to search in. To narrow the results, add criteria in the remaining fields, including **Type**, **Status**, **Component**, **Reporter**, **Assignee**, and **Contains** (a substring of the summary of the issue). Then, press **Search**.

| JIR/ | DN<br>A fror | eyv<br>it-end | Ve<br>I for H | Honeywe         | uppl<br>ell supp | lier Po<br>pliers   Ve | rsion 1.8.0              |   |          |          |             |                      | E LOG         | OUT 🔞 HEL  | .P 💄 SUPPORT |
|------|--------------|---------------|---------------|-----------------|------------------|------------------------|--------------------------|---|----------|----------|-------------|----------------------|---------------|------------|--------------|
| SEA  | RCH ISS      | UES           | CREA          | ATE ISSUE       |                  |                        |                          |   |          |          |             |                      |               |            | Go to Issue  |
| S    | EARCH        | ORISS         | UES 🔻         |                 |                  |                        |                          |   |          |          |             |                      |               |            |              |
| I    | Project I    | lame          | Externa       | al JIRA Suppo   | ort 🔻            | Туре                   | All                      | • | Status   | All      | ۲           | Component All        |               | •          |              |
|      | Rep          | orter         |               |                 |                  | Assignee               |                          |   | Contains |          |             |                      |               |            |              |
| 1    | 🔎 Sear       | ch            |               |                 |                  |                        |                          |   |          |          |             |                      |               |            |              |
| FI   | LTERS        | <b></b>       |               |                 |                  |                        |                          |   |          |          |             |                      |               |            |              |
| C    | OLUMN        | 6 <b>•</b>    |               |                 |                  |                        |                          |   |          |          |             |                      |               |            |              |
| IS   | SUES F       | DUND .        | -             |                 |                  |                        |                          |   |          |          |             |                      |               |            |              |
| Shov | ving 1 to    | 20 of 159     | issues        |                 |                  |                        |                          |   |          |          |             |                      |               |            |              |
| ⇒ P  | ¢ T          | Key           |               | Summary         |                  |                        |                          |   |          | Status   | Component/s | Reporter             | Assignee      | Updated    | Created      |
| ^    | 1            | EXTJIR        | A-201         | Create INDS a   | agile project    | t in external JIR      | <u>A</u>                 |   |          | 🦨 Closed |             | 🞴 Rakesh Chitturi    | 🞴 Juraj Pacek | 2019-03-19 | 2019-03-18   |
| 1    | 1            | EXTJIR        | A-200         | Extend Extern   | al JIRA for      | Corp/ACS JIRA          | A instance for HCE usage |   |          | 🖈 Open   |             | 🔽 Suresha Chitrapady | 🗖 Juraj Pacek | 2019-03-19 | 2019-03-01   |
| 4    | 0            | EXTJIR        | A-199         | Notice that pas | ssword is e      | expiring but no a      | ccess to update          |   |          | 🖈 Open   |             | Dennis Fuller        | 🙎 Juraj Pacek | 2019-02-25 | 2019-02-23   |

# Searching Issues cont.

Search results can be sorted in ascending or descending order by column, by clicking on the column name. Once sorted the column name will appear in yellow with the sort direction indicated.

| ISS          | UES F  | OUND -           |                                             |          |
|--------------|--------|------------------|---------------------------------------------|----------|
| Showir       | g 1 to | 20 of 159 issues |                                             |          |
| <b>▲</b> P   | ¢Τ     | ♦ Key            | ♦ Summary                                   | ♦ Status |
| $\downarrow$ | 0      | EXTJIRA-182      | Change email address for user "rgalembe"    | A Closed |
| ×            |        | EXTJIRA-72       | Attachment box visible after issue refresh. | A Closed |
| *            | •      | EXTJIRA-61       | Can you add the ability to create Filters?  | A Closed |

**Tip**: Cookies are added to your browser to store the last project which you searched on. After logging in, future sessions will retain your preferences.

Click on the desired issue in the search results screen to bring up details of that case. Press the **Return to Search** button to go back to the search results screen.

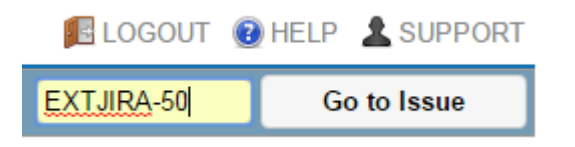

**Tip**: You can quickly navigate to a specific JIRA issue using the top-right **Go to Issue** form.

Honeywell Confidential

# **Searching Issues – Columns**

Besides the fixed set of standard columns, **additional columns** (including custom fields) **can be added to the result table**.

| COLUMNS -                                                                                     |                              |
|-----------------------------------------------------------------------------------------------|------------------------------|
| desc Set                                                                                      | COLUMNS -                    |
| Additional Nomenclature / Identifying Description<br>Description<br>Detailed Part Description | Set Description x Due Date x |
| Detailed Problem and Work Description<br>PR Description                                       | ISSUES FOUND -               |
| Part Description<br>Reason for Return Description                                             | Showing 1 to 20 of 48 issues |

First start typing the name of the desired column. Then choose from the autocomplete's suggestions. You can choose multiple columns. Once you are done, click on the **Set** button to confirm your columns selection.

| CC   | LUMN     | S 🔻             |                          |          |             |            |          |            |            |             |               |
|------|----------|-----------------|--------------------------|----------|-------------|------------|----------|------------|------------|-------------|---------------|
| Sta  | t typing | field name      | Set Description x Due Da | te x     |             |            |          |            |            |             |               |
| 15   | SUES F   | OUND -          |                          |          |             |            |          |            |            |             |               |
| Show | ng 1 to  | 20 of 48 issues |                          |          |             |            |          |            |            |             |               |
| ¢ ₽  | ¢ T      | ¢ Key           | ¢ Summary                | ♦ Status | Component/s | + Reporter | Assignee | + Updated  | + Created  | Description | ♦ Due<br>Date |
| 4    |          | FXT.IIRA-57     | test                     | ₽        |             | 🗖 Juraj    | 🖪 Tom    | 2016-06-09 | 2016-06-03 | test?       | 2016-         |

# **Searching Issues – Create Filter**

If you use a specific set of search criteria with a specific set of additional columns regularly, you can save effort by saving it as a new filter and load it next time. To create a new filter, click on **Save as Filter** button below the results. This will create a filter according to the currently active search criteria and columns chosen.

|               | First Previous      | 1 Next Last | Export | Save as Filter |
|---------------|---------------------|-------------|--------|----------------|
| Create Filter |                     | ×           | 4      |                |
| * Name        | Bugs resolved by me |             |        |                |
| Description   |                     |             |        |                |
|               | Creat               | e Cancel    |        |                |

Pop-up dialog will appear where you have to fill in the new filter's name and its description.

# **Searching Issues – Create Filter cont.**

After confirming the new filter name, you are redirected to the search page with the filter activated. You can activate the filter at any time by unhiding **Filters section**, **choosing the filter** you want and clicking on **Load** button. Similarly you can delete a filter with **Delete button**.

|                 |                                                      |                                                    | SOLVED BY ME) 👻                                |                               |                           |            |                           |                                  |                                                                                                    |             |  |
|-----------------|------------------------------------------------------|----------------------------------------------------|------------------------------------------------|-------------------------------|---------------------------|------------|---------------------------|----------------------------------|----------------------------------------------------------------------------------------------------|-------------|--|
| E               | Bugs r                                               | esolved by me                                      | e 🔻 Load 🔀 Delete                              |                               |                           |            |                           |                                  |                                                                                                    |             |  |
|                 |                                                      |                                                    |                                                |                               |                           |            |                           |                                  |                                                                                                    |             |  |
| St              | Start typing field name Set Description x Due Date x |                                                    |                                                |                               |                           |            |                           |                                  |                                                                                                    |             |  |
| L               |                                                      | ISSUES FOUND                                       |                                                |                               |                           |            |                           |                                  |                                                                                                    |             |  |
| 19              | SUE                                                  | s Found 👻                                          | <br>                                           |                               |                           |            |                           |                                  |                                                                                                    |             |  |
| I!<br>Show      | SUE                                                  | SFOUND ▼<br>to 6 of 6 issues                       | 5                                              |                               |                           |            |                           |                                  |                                                                                                    |             |  |
| I!<br>Show      | SUE<br>wing 1<br>T                                   | S FOUND →<br>to 6 of 6 issues<br>Key               | s<br>Summary                                   | Status Com                    | ponent/s Reporte          | r Assignee | Updated                   | Created                          | Description                                                                                                    | Due<br>Date |  |
| IS<br>Shor<br>P | SUE<br>ving 1<br>T                                   | S FOUND →<br>to 6 of 6 issues<br>Key<br>EXTJIRA-34 | Summary Prevent IE from caching ajax responses | Status Comp<br>♣→<br>Resolved | ponent/s Reporte<br>Vrtal | r Assignee | Updated<br>2015-11-<br>30 | <b>Created</b><br>2015-11-<br>30 | Description<br>Internet Explorer caches jQuery ajax responses, which results in<br>displaying of incorrect data. For e | Due<br>Date |  |

**Note:** Supplier Portal JIRA has one limitation with regards to filters – you cannot edit them yet. It also means you cannot change the order of the result table by clicking on a column's name or refining the search criteria (which are blank).

In order to **get back** from "filter" mode to "standard" search mode, define some new search criteria and hit **Search button** or just click on **SEARCH ISSUES** menu item.

# **Searching Issues – Export**

Honeywell

You can always export all the results (not only the visible page) to Excel using **Excel button** below the result table.

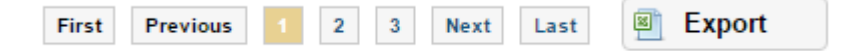

**Tip:** All additional columns added to the result table will be added also to he Excel spreadsheet. So you can export key fields like Description.

Honeywell

Click on the **CREATE ISSUE** tab.

Choose the project you want to create the issue for from the dropdown, the press **Next**.

#### Honeywell | Supplier Portal JIRA

JIRA front-end for Honeywell suppliers | Version 1.8.0

| SEARCH ISSUES             | CREATE ISSU      | E                     |
|---------------------------|------------------|-----------------------|
| Create Nev<br>CHOOSE PROJ | w Issue<br>ECT ↓ |                       |
| Ch                        | oose Project     | External JIRA Support |
|                           |                  | Next                  |

Terms & Conditions | Privacy Statement

# **Creating Issues cont.**

Honeywell

Another form will come up with detailed fields to be filled out for the issue. The ones marked with a red asterisk (\*) are required fields. Click **Create** to submit the issue.

| Honeywell   Supplier Port                                          | al JIRA<br>in 1.8.0          | John Smith (f123456) 🗾 LOGOUT 🔞 HELP 💄 SUPPORT |
|--------------------------------------------------------------------|------------------------------|------------------------------------------------|
| SEARCH ISSUES CREATE ISSUE                                         |                              | Go to Issue                                    |
| Create New Issue                                                   |                              |                                                |
| * Project Key<br>For unique identification of project              | RA                           | * Required Field                               |
| Issue Type Bug                                                     | ۲                            |                                                |
| • BUG •                                                            |                              |                                                |
| * Summar                                                           |                              | ]                                              |
| * Description                                                      |                              |                                                |
| * <b>Reporte</b><br>Start typing to get a list of possible matcher | e595963                      | )                                              |
| * Assigner<br>Start typing to get a list of possible matches       | Automatic                    | ]                                              |
| * Priorit                                                          | Normal                       |                                                |
| Affects Version/                                                   | Not implemented yet.         |                                                |
| Due Date                                                           |                              |                                                |
| Fix Version/                                                       | Not implemented yet.         |                                                |
| Laber                                                              | t Choose File No file chosen |                                                |
|                                                                    | Create                       |                                                |

Terms & Conditions | Privacy Statement

# **Editing Issues**

Honeywell

# From an issue's detail screen, changes can be made to various fields of the issue.

| Honeywe                                                                                                 | Honeywell suppliers   Version 1.8.0                                                                                                    |                                                |                                                                   | John Smith (f123456)                                               | 🖪 LOGOUT 🧃                                           | HELP 🛓 SUPPORT                                         |
|----------------------------------------------------------------------------------------------------|----------------------------------------------------------------------------------------------------|------------------------------------------------|-------------------------------------------------------------------|--------------------------------------------------------------------|------------------------------------------------------|--------------------------------------------------------|
| SEARCH ISSUES                                                                                           | CREATE ISSUE                                                                                                    |                                                |                                                                   |                                                                    |                                                      | Go to Issue                                            |
| External JIRA S<br>Only 1st au<br>Edit Issue                                                            | upport / EXTJIRA-30<br>Itocomplete works<br>Add Attachment Assign Transition                                                                                                    |                                                |                                                                   |                                                                    |                                                      | Return to Search                                       |
| DETAILS V<br>Issue Type<br>Priority<br>Components<br>Labels                                             | <ul> <li>Bug</li> <li>Normal</li> <li>None</li> <li>None</li> </ul>                                                                                                    | Status<br>Resolution                           | Resolved Fixed                                                    | PEOPLE<br>Assignee<br>Reporter<br>WATCHEF                          | Pavel V<br>(pavel.vrta Pavel V<br>(pavel.vrta RS (1) | /rtal<br>@honeywell.com)<br>/rtal<br>l@honeywell.com)  |
| If there are multiple<br>(only one jQuery auto<br>COMMENTS<br>Pavel Vrtal (pa<br>Fixed using the follow | r<br>transition options in a transition screen and there are multip<br>ocomplete field works). This should be fixed.<br>wel.vrtal@honeywell.com) added a comment - 26/Nov/15 6<br>owing <u>answer on StackOverflow site</u> . To be deployed on 1st | ole User Picker fields,<br>:18 PM<br>December. | each in different transition option screen, only one of them work | S <u>Stop wa</u><br>DATES<br>Due<br>Created<br>Updated<br>Resolved | 26/Nov<br>26/Nov<br>27/Nov<br>26/Nov                 | <u>16</u><br>/15 6:15 PM<br>/15 2:04 PM<br>/15 6:18 PM |
| Comment                                                                                                 |                                                                                                    |                                                |                                                                   |                                                                    |                                                      |                                                        |

2

Add

# **Editing Issues cont.**

To add a comment, go to the bottom of the details screen and enter your comment in the text box. Press **Add** to submit your comment.

The issue assignee can be changed by clicking on the **Assign** button, which brings up a new window. Then utilizing the auto-complete functionality a new assignee can be chosen an then press **Assign** on the pop-up window to complete.

To change the status of an issue, press the **Transition** button, which brings up a new window. Choose the new status from the **Choose transition** dropdown, the fill out the resulting form. Fields with an asterisk (\*) are required. When finished, press **OK**.

To attach a new file to the issue, press **Add Attachment**, then **Browse** for the file from the new pop-up window. After selecting the file to attach, press **Upload**.

To watch an issue, click on **Start watching this issue** link at the right **Watchers** section. You can also unwatch the issue or see who else is watching the issue.

### **External JIRA Contact Information**

14

#### If you have any questions about these slides or the system please raise a

| CREATE ISSUE                                                         |                                              |                                       |     | Go to Issu | lini  |
|----------------------------------------------------------------------|----------------------------------------------|---------------------------------------|-----|------------|-------|
| reate New Issue                                                      |                                              |                                       |     | * Required | Field |
| * Project Key EXTJIR<br>For unique identification of project         | A                                            |                                       | Α   |            |       |
| Issue Type Support                                                   |                                              |                                       | · · | Choose Sup | port  |
| I SUPPORT •                                                          |                                              |                                       | V   |            |       |
| * Summary                                                            |                                              |                                       |     |            |       |
|                                                                      |                                              |                                       |     |            |       |
| * Description                                                        |                                              |                                       |     |            |       |
|                                                                      |                                              |                                       |     |            |       |
| * <b>Reporter</b><br>Start typing to get a list of possible matches. | e595963                                      |                                       |     |            |       |
| * Assignee<br>Start typing to get a list of possible matches.        | Automatic                                    |                                       |     |            |       |
| * Priority                                                           | Normal                                       |                                       | T   |            |       |
| Affects Version/s                                                    | Not implemented yet.                         |                                       |     |            |       |
| Due Date                                                             |                                              |                                       |     |            |       |
| Fix Version/s<br>Labels                                              | Not implemented yet.<br>Not implemented vet. |                                       |     |            |       |
| Attachment                                                           | Choose File No file chosen                   |                                       |     |            |       |
|                                                                      | Create                                       |                                       |     |            |       |
|                                                                      |                                              |                                       |     |            |       |
|                                                                      | Te                                           | erms & Conditions   Privacy Statement |     |            |       |